## 2.0

eset

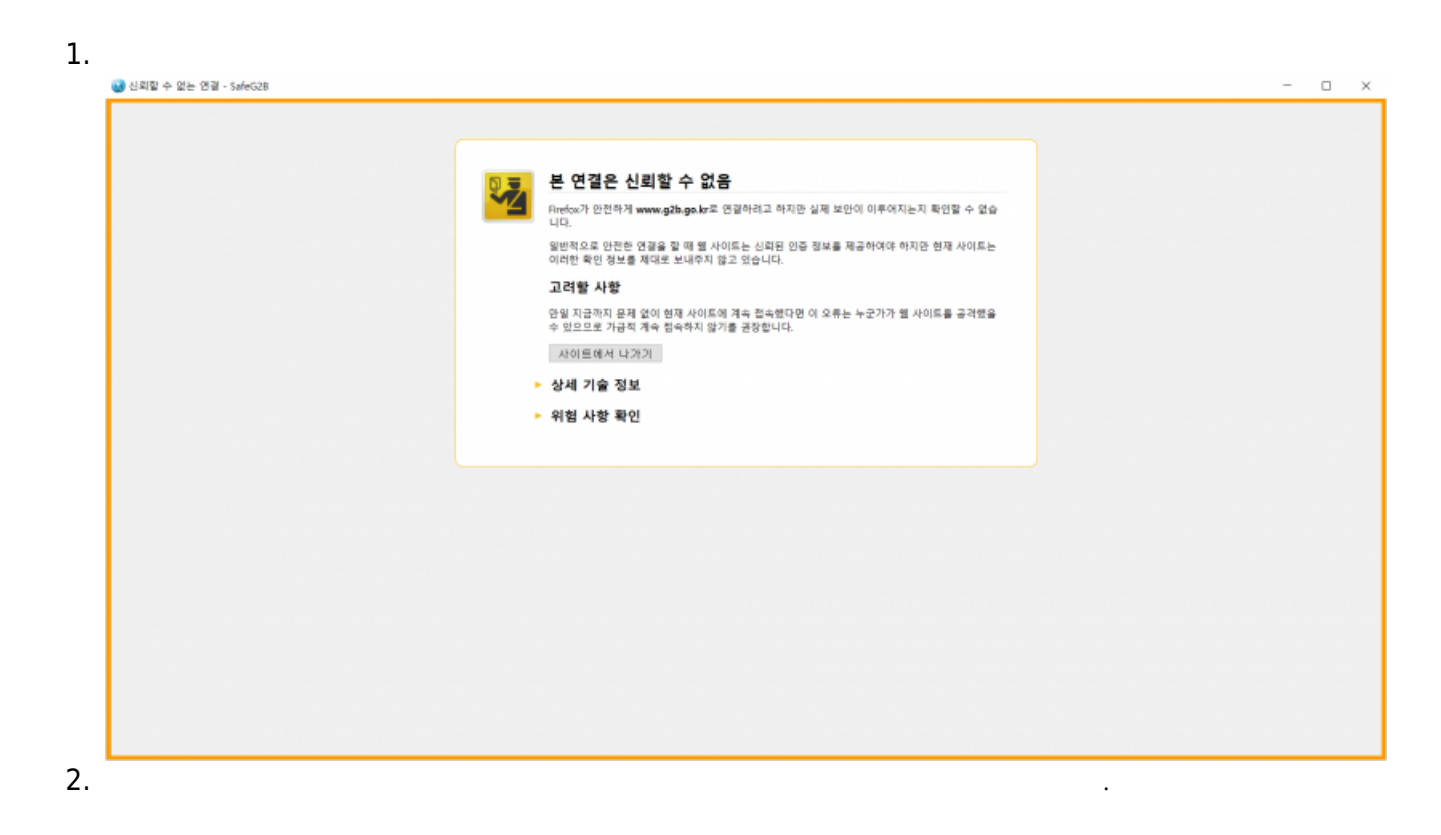

가

| Last update: | it:erp: |                                                                                                   |
|--------------|---------|---------------------------------------------------------------------------------------------------|
| 2021/12/16   |         | https://wiki.eklc.co.kr/doku.php?id=it:erp:%EC%95%88%EC%A0%84%EC%9E%85%EC%B0%B02.0&rev=1639640308 |
| 07:38        | 2.0     |                                                                                                   |

|                      | ▲ 보안 경고                    |
|----------------------|----------------------------|
|                      | 💎 문제 해결                    |
|                      | 💎 보호 일시 중지                 |
|                      | 고급 설정                      |
|                      | 로그 파일                      |
|                      | ESET Endpoint Antivirus 열기 |
|                      | 창 레이아웃 다시 설정               |
|                      |                            |
| А                    | 업데이트 확인                    |
| ß                    | 업데이트 확인<br>정보              |
| ₿.<br><mark>8</mark> | 업데이트 확인<br>정보              |

3.

.

|                                                                                                    | 1983년 1월 1985년 1987년 1987년 1987년 1987년 1987년 1987년 1987년 1987년 1987년 1987년 1987년 1987년 1987년 1987년 1987년 1987년<br>1987년 1987년 1987년 1987년 1987년 1987년 1987년 1987년 1987년 1987년 1987년 1987년 1987년 1987년 1987년 1987년 1987년 1987년 1987 |          |    |
|----------------------------------------------------------------------------------------------------|----------------------------------------------------------------------------------------------------|----------|----|
| 고급 설정                                                                                                    |                                                                                                    | Q,       | х  |
| 탐지 엔진                                                                                                    | - 프로토콜 필터링                                                                                                    | $\frown$ |    |
| 업데이트 🕚                                                                                                    | 애플리케이션 프로토콜 콘텐츠 필터링 활성화                                                                                                    | ( × )    |    |
| 네트워크 보호                                                                                                    |                                                                                                    |          |    |
| 웹 및 이메일 🕜                                                                                                    | 제외된 애플리케이션                                                                                                    | 편집       |    |
| 이메일 클라이언트 보호                                                                                                    | 제외된 IP 주소                                                                                                    | 편집       |    |
| 웹 브라우저 보호<br>안티피싱 보호                                                                                             | SSL/TLS                                                                                                    |          |    |
| 장치 제어                                                                                                    |                                                                                                    |          |    |
| 도구                                                                                                    |                                                                                                    |          |    |
| 사용자 인터페이스                                                                                                    |                                                                                                    |          |    |
|                                                                                                    |                                                                                                    |          |    |
|                                                                                                    |                                                                                                    |          |    |
|                                                                                                    |                                                                                                    |          |    |
|                                                                                                    |                                                                                                    | . /      |    |
| 기본값                                                                                                    |                                                                                                    | 확인(O)    | 취소 |
| and the second second second second second second second second second second second second second second second |                                                                                                    |          |    |

From:
https://wiki.eklc.co.kr/ - KELC\_WIKI

Permanent link:
https://wiki.eklc.co.kr/doku.php?id=it:erp:%EC%95%88%EC%A0%84%EC%9E%85%EC%B0%B02.0&rev=1639640308

Last update: 2021/12/16 07:38
Image: Comparison of the comparison of the comparison of th